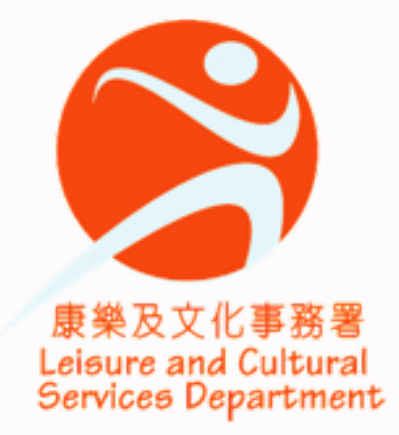

# 康樂及文化事務署 學校體育推廣計劃

2023/2024 學年 「我智Fit」健體計劃 「動起來・運動計劃」

數據收集平台操作指南

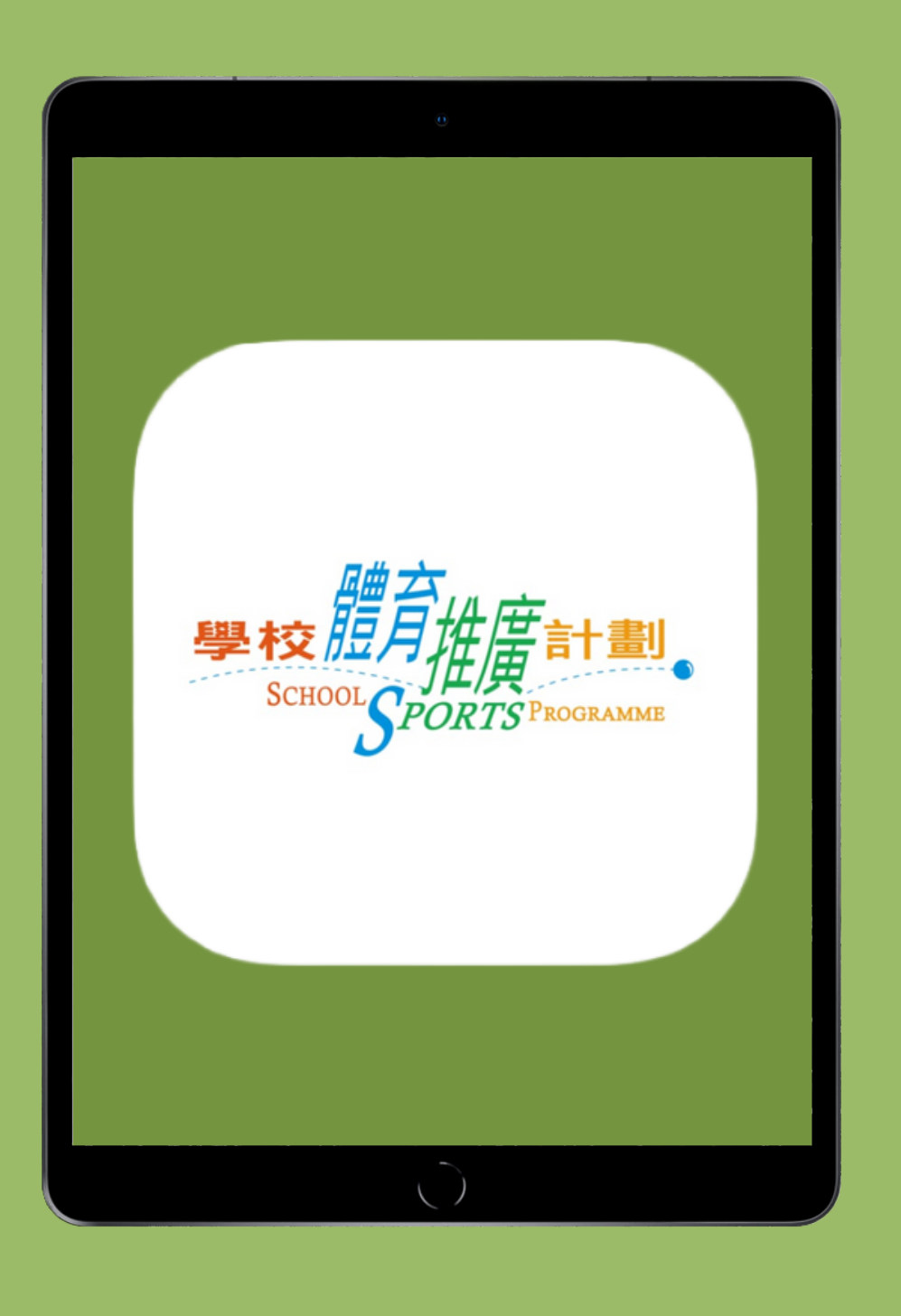

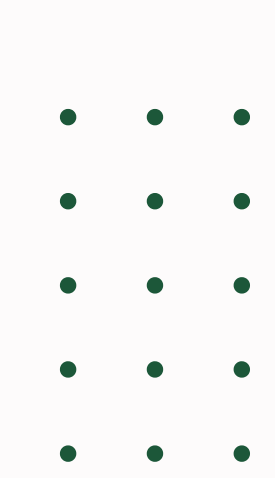

| 田          |
|------------|
| <u>力</u> 正 |
| 作          |
| 婐          |
| לם         |
| ┡          |
| 業          |
| 权          |
| 輾          |
| 數          |

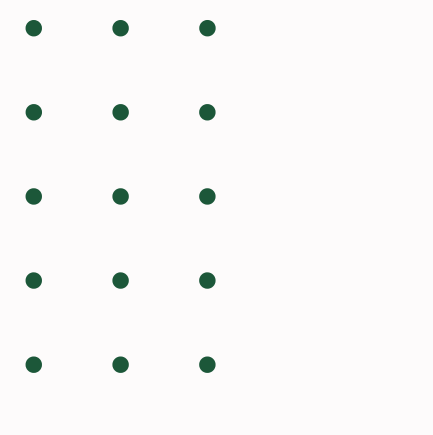

| - | - | - |
|---|---|---|
|   |   |   |
|   |   |   |
| - |   |   |

| 內容    |
|-------|
| 3     |
| 4     |
| 5-8   |
| 9-10  |
| 11    |
| 12    |
| 13-16 |
| 17    |
| 18    |

| 登入     |
|--------|
| 主目錄    |
| 上傳數據   |
| 星星獎勵計劃 |
| 等級     |
| 返回主目錄  |
| 配對手環   |
| 報告     |
| 查詢及維修  |

| • | • | • | • | • | • | • | ( |
|---|---|---|---|---|---|---|---|
| • | • | • | • | • | • | • | • |
| • | • | • | • | • | • | • | ( |
| ٠ | • | • | • | • | • | • |   |

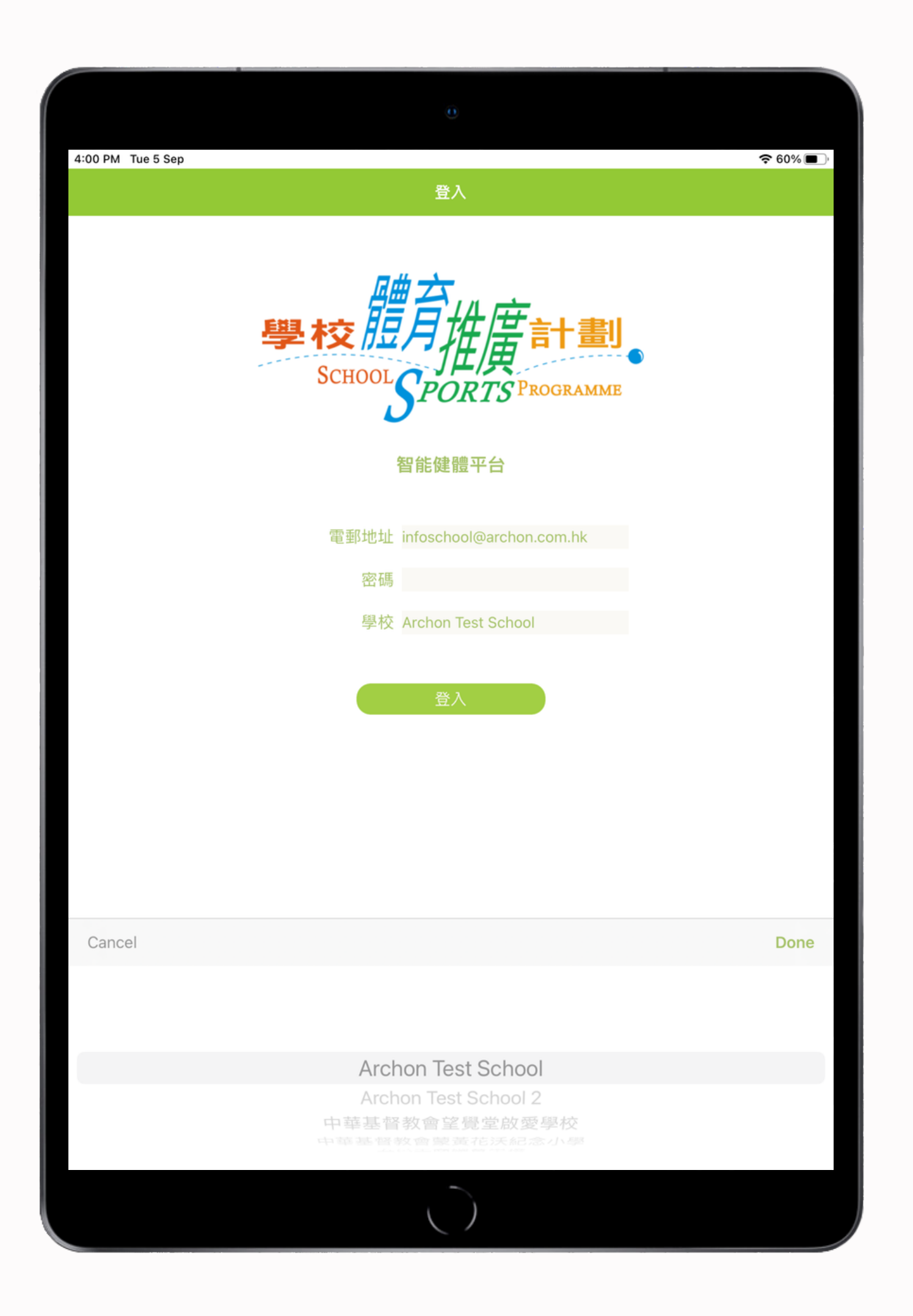

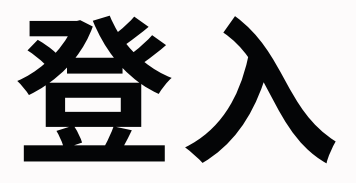

請先開啟 iPad 的Wi-Fi,登入學校 Wi-Fi 連接網絡 數據收集平台需要在 Wi-Fi 連接的狀態下操作 <u>\*請確認學校網絡能連接互聯網</u>

數據收集平台由負責老師管理

先開啟學校體育推廣計劃應用程式,進入登入頁頁面

輸入電郵地址和密碼\* 選擇相關學校後按[完成] 按[登入]進入主目錄

\***電郵地址和密碼會於發貨時附上** 若有遺失,請聯絡康樂及文化事務署或 電郵 info@archon.com.hk

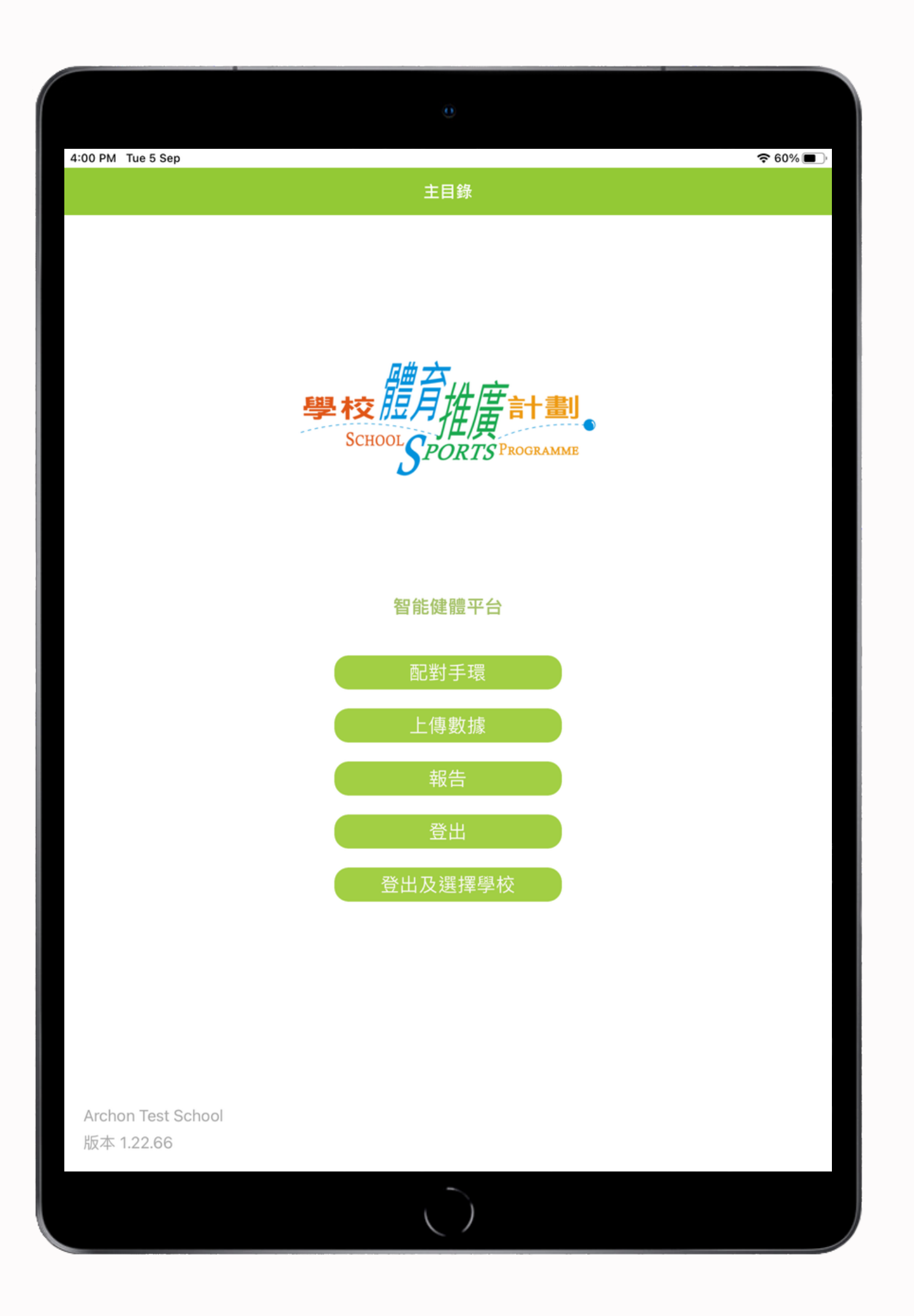

## 主目錄

## 數據收集平台有以下選項功能:

- 配對手環
- 上傳數據
- 報告
- •登出
- •登出及選擇學校

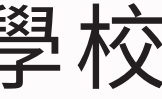

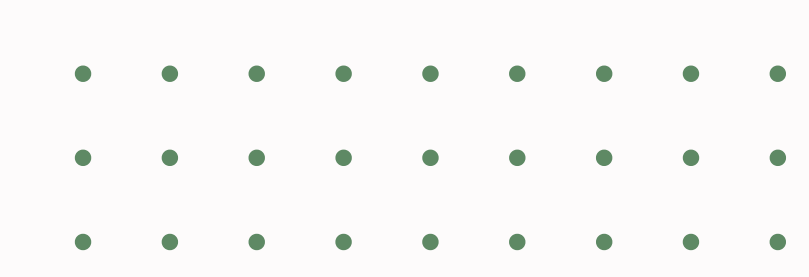

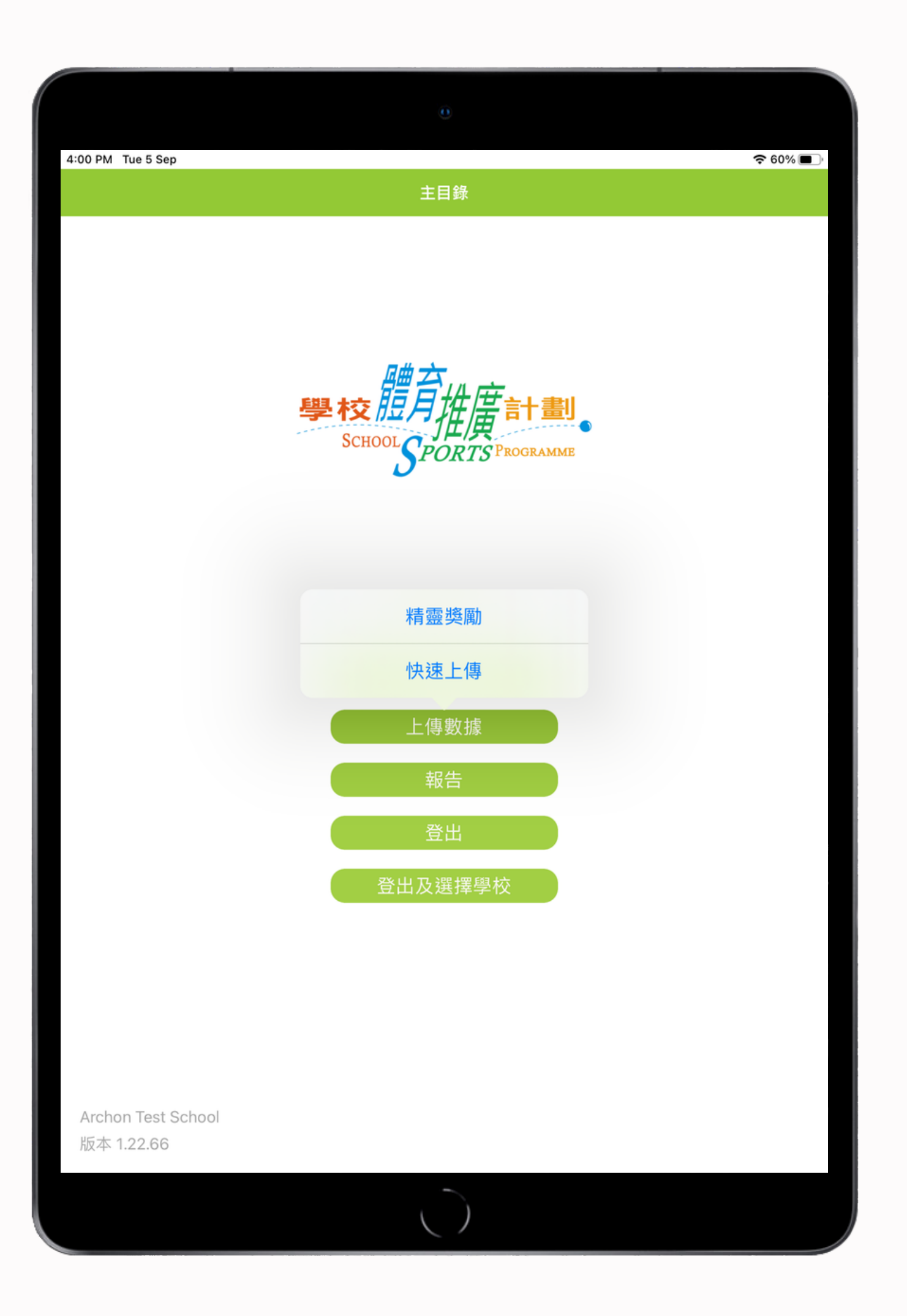

上傳數據

請於主目錄按[上傳數據] 並選擇 [精靈獎勵]畫面 或 [快速上傳]畫面

連接手環上傳運動數據

請把手環放近收集器 iPad會自動搜尋未上傳數據手環

# 數據收集平台可以同時顯示四個視窗

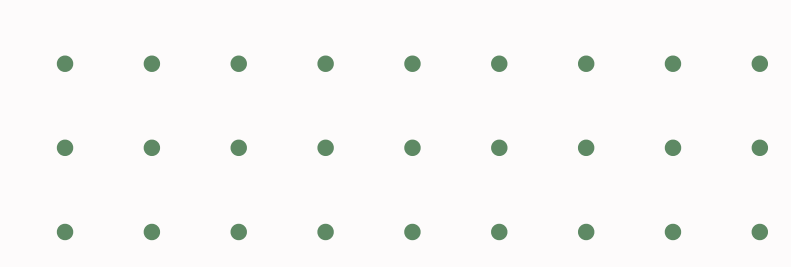

4:00 PM Tue 5 Sep 60% 🔳 數據上傳 顯示模式 發現手環 AM0400208 發現手環 AM0400084 學生編號 00000024 學生編號 00000013 電量 42% 雷量 40% 95% 數據上傳中 95% 數據上傳中 ━━━━━ 發現手環 AM0400813 發現手環 AM0400419 學生編號 00000023 學生編號 00000022 電量 23% 雷量 6% 數據上傳中 95% 95% 數據上傳中 ◀ 請把手環移近 Archon Test School 版本 1.22.66

上傳數據 快速上傳 - 不顯示獎勵畫面

\*此模式下並不會顯示星星獎勵畫面

當一隻手環完成上傳數據後, iPad會自動尋找未上傳數據的手環

表示所有手環已完成上傳

此模式會於開啟後自搜尋手環, 3小時後會停止搜尋,返回主頁面

提醒該手環須盡快充電

- iPad會同時間顯示四隻手環數據上載的情況,
- 當其中一個視窗顯示學生編號和已經完成數據上傳信息
- 若電池剩餘電量少於20%,便會以紅色顯示,

上傳數據 精靈獎勵 - 顯示獎勵畫面

iPad會顯示四個視窗上載手環數據, 當完成第一隻手環,視窗會顯示黃色, 然後進入星星獎勵畫面(停留15秒)

接著會返回上傳數據畫面, 繼續進行第二隻手環數據上載

已完成上傳的視窗,會顯示空白

當本批共4隻手環完成上傳,另一批才會開始上傳 如所有手環完成上傳,其一個視窗會顯示 學生編號和已經完成數據上傳 代表所有手環已上傳所有數據

|                                            | 2               |
|--------------------------------------------|-----------------|
| 4:00 PM Tue 5 Sep                          | 중 60% ■ 上傳 顯示模式 |
|                                            | 發現手環 AM0400084  |
|                                            | 學生編號 00000013   |
|                                            | 電量 40%          |
|                                            | 數據上傳中 —— 95%    |
| 發現手環 AM0400813                             | 發現手環 AM0400419  |
| 學生編號 00000023                              | 學生編號 20000022   |
| 電量 23%                                     | 電量 6%           |
| 數據上傳中 ———————————————————————————————————— | 數據上傳中 95%       |
| 請把手                                        | 環移近             |
|                                            |                 |
| Archon Test School<br>版本 1.22.66           |                 |
|                                            |                 |

上傳數據 精靈獎勵 - 顯示獎勵畫面

建議老師可安排學生每星期

同時亦可留意學生編號是否正確 避免同學有機會不小心調換手環

提醒該手環須盡快充電

|                                                   | 0                |  |  |  |  |  |  |
|---------------------------------------------------|------------------|--|--|--|--|--|--|
| 4:00 PM Tue 5 Sep                                 | <b>२</b> 60% 🔳 . |  |  |  |  |  |  |
| 数據                                                | 上 <b>傳</b>       |  |  |  |  |  |  |
|                                                   | 發現手環 AM0400084   |  |  |  |  |  |  |
|                                                   | 學生編號 00000013    |  |  |  |  |  |  |
|                                                   | 電量 40%           |  |  |  |  |  |  |
|                                                   | 數據上傳中 —— 95%     |  |  |  |  |  |  |
| 發現手環 AM0400813                                    | 發現手環 AM0400419   |  |  |  |  |  |  |
| 學生編號 00000023                                     | 學生編號 00000022    |  |  |  |  |  |  |
| 電量 23%                                            | 電量 6%            |  |  |  |  |  |  |
| 數據上傳中 ————————————————————————————————————        | 數據上傳中 ——— 95%    |  |  |  |  |  |  |
| <b>請把手環移近</b><br>Archon Test School<br>版本 1.22.66 |                  |  |  |  |  |  |  |
|                                                   |                  |  |  |  |  |  |  |

- 最少一至兩次使用數據收集平台,上載運動數據
- 若電池剩餘電量少於20%,便會以紅色顯示

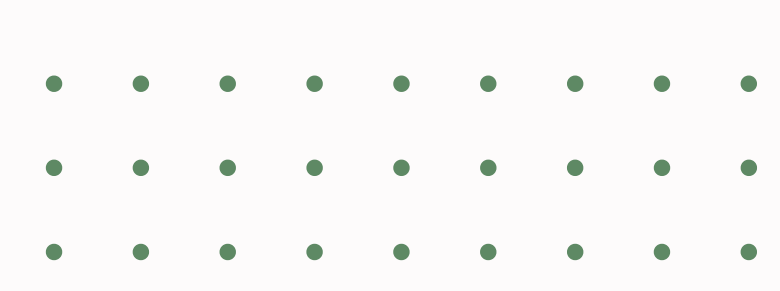

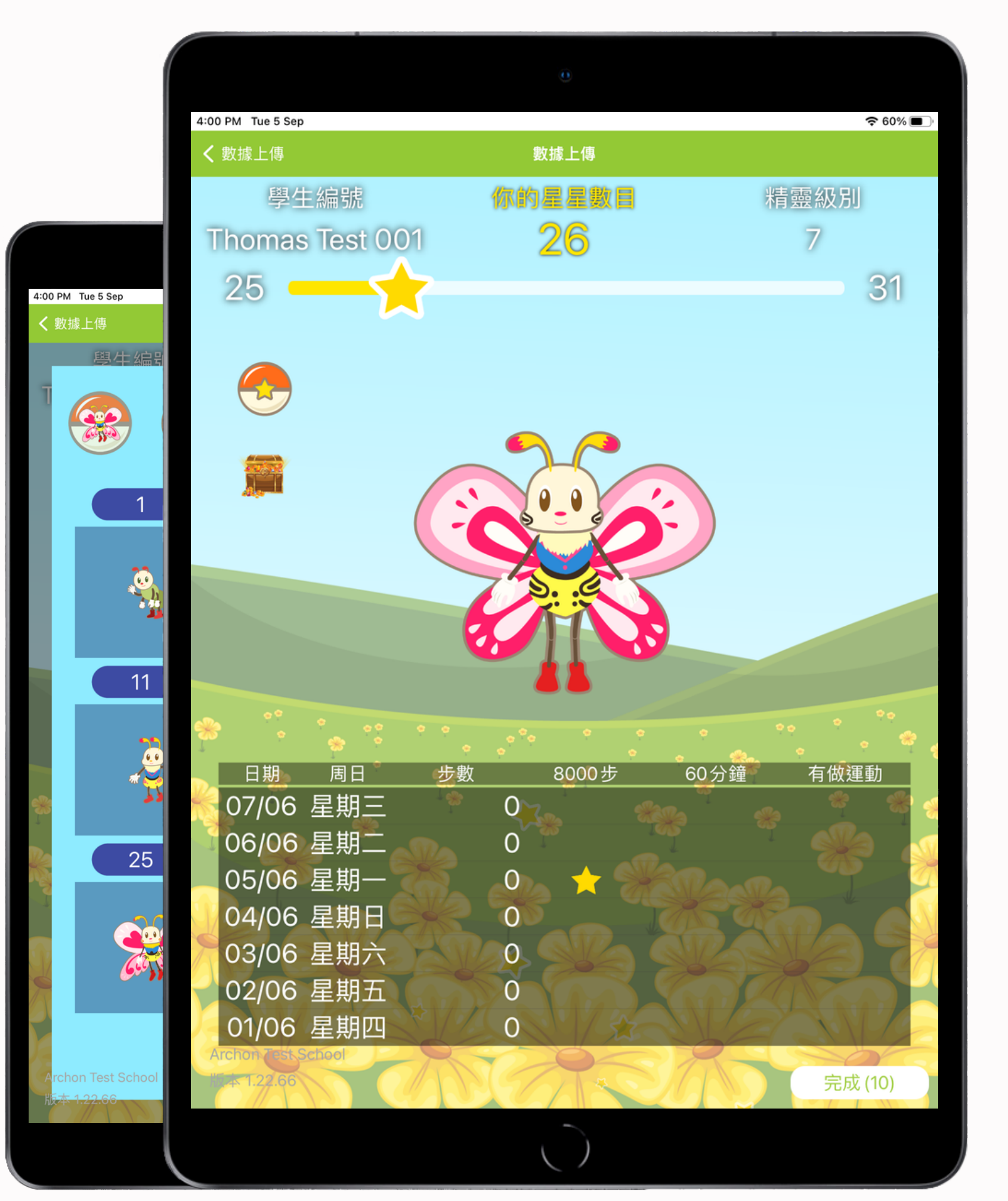

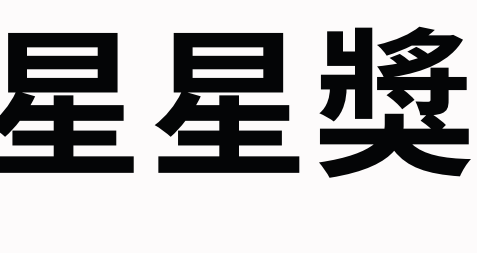

獎勵目標: 3. 每天能做到

- 學生編號
- 星星累計數量
- 升級指標
- 活力精靈級別
- 過去7天步數
- 過去7天達標記錄
- 活力精靈圖鑑鍵

## 星星獎勵計劃

- 1.每天4000/8000步 --> 獎一粒星  $\checkmark$
- 2.每天有做運動 --> 獎一粒星

  - MVPA30/MVPA60 --> 獎一粒星 🏏
- 進入星星獎勵畫面,會顯示:

• 活力精靈進化圖 (每次顯示最多三幅進化圖畫)

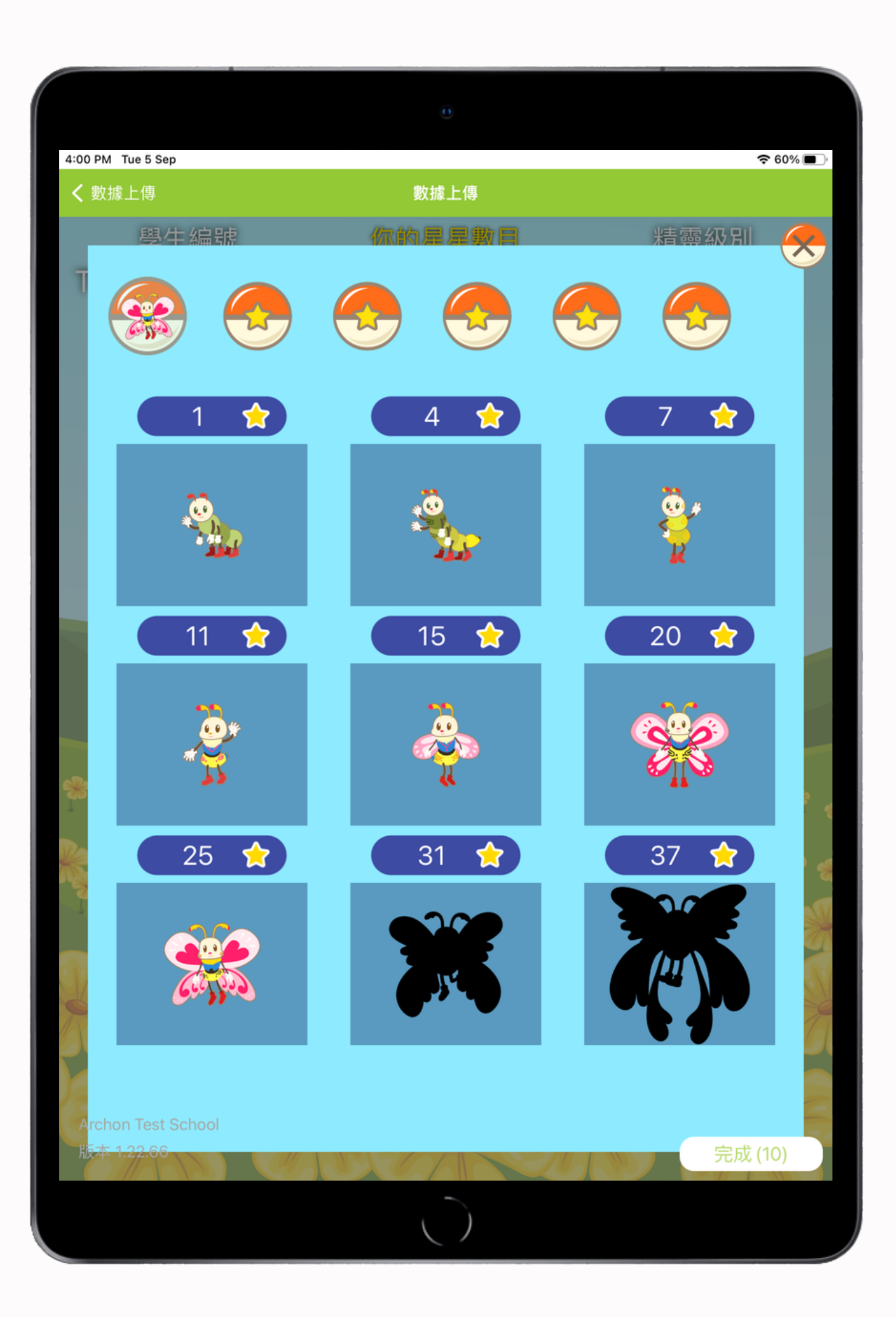

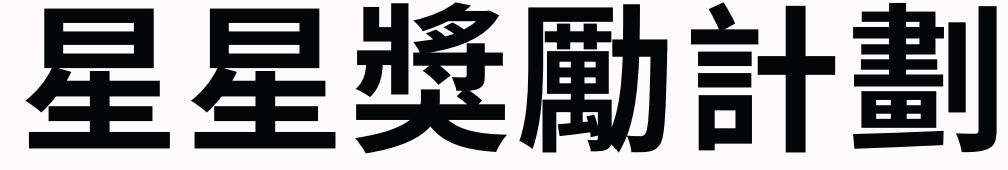

級,總共有6款活力精靈

活力精靈進化順序:

- 在活力精靈圖鑑內,會顯示已完成的活力精靈(彩色) 和其他階段目標精靈的剪影,每款活力精靈級別有9
  - 當累積至指定星星數量,便會提升活力精靈級别
- 蝴蝶-->海豚-->兔-->鳳凰-->獨角馬-->飛龍

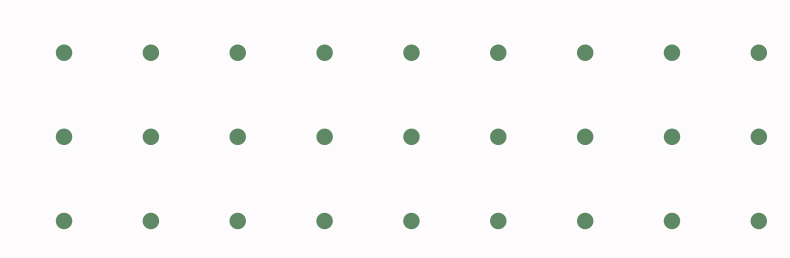

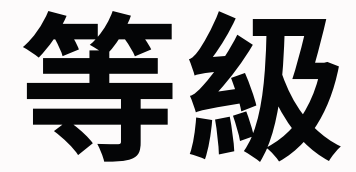

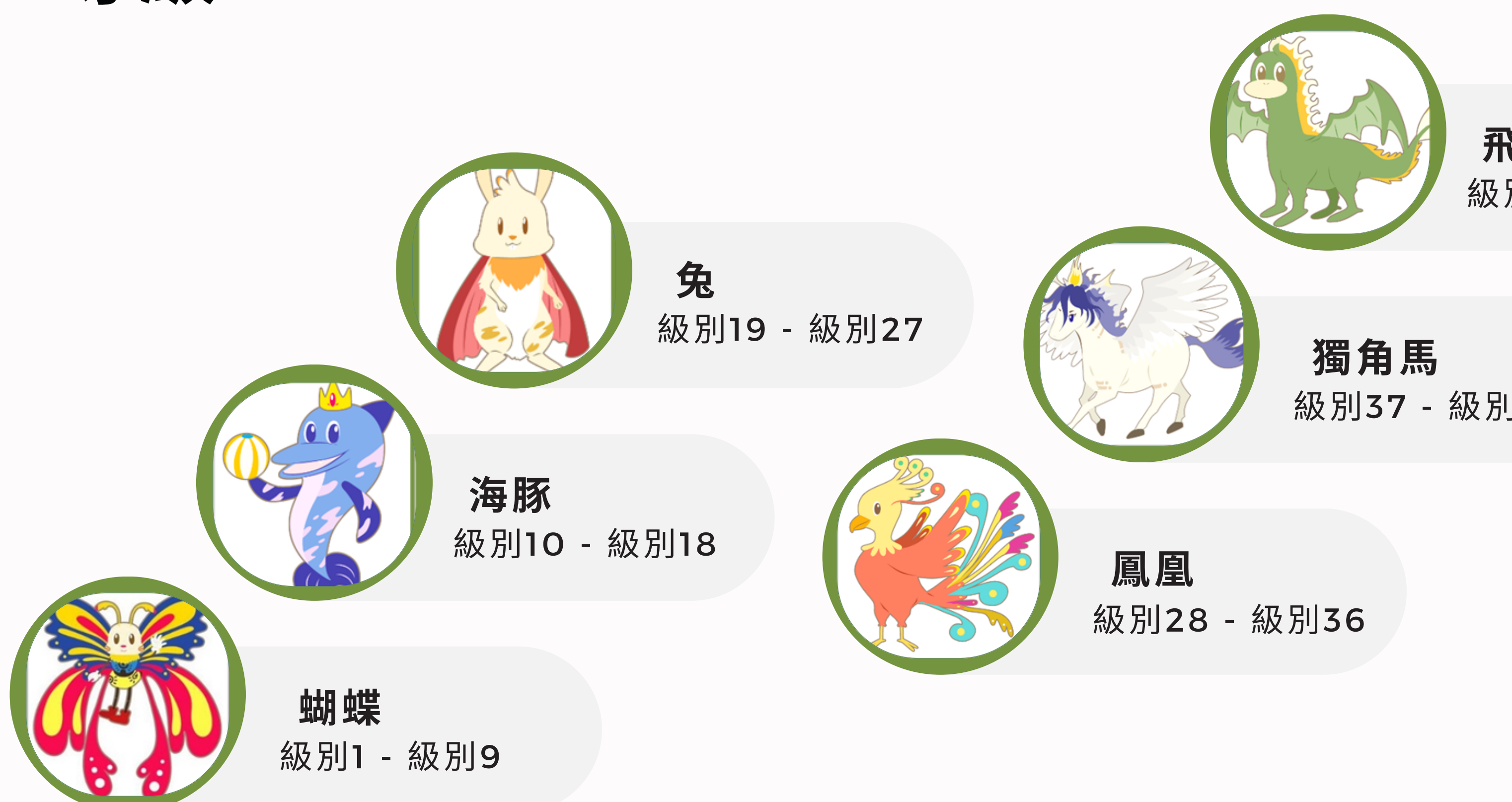

### 飛龍 級別46 - 級別54

## 級別37 - 級別45

數據收集平台操作指南

返回主目錄

密碼跟登入密碼相同

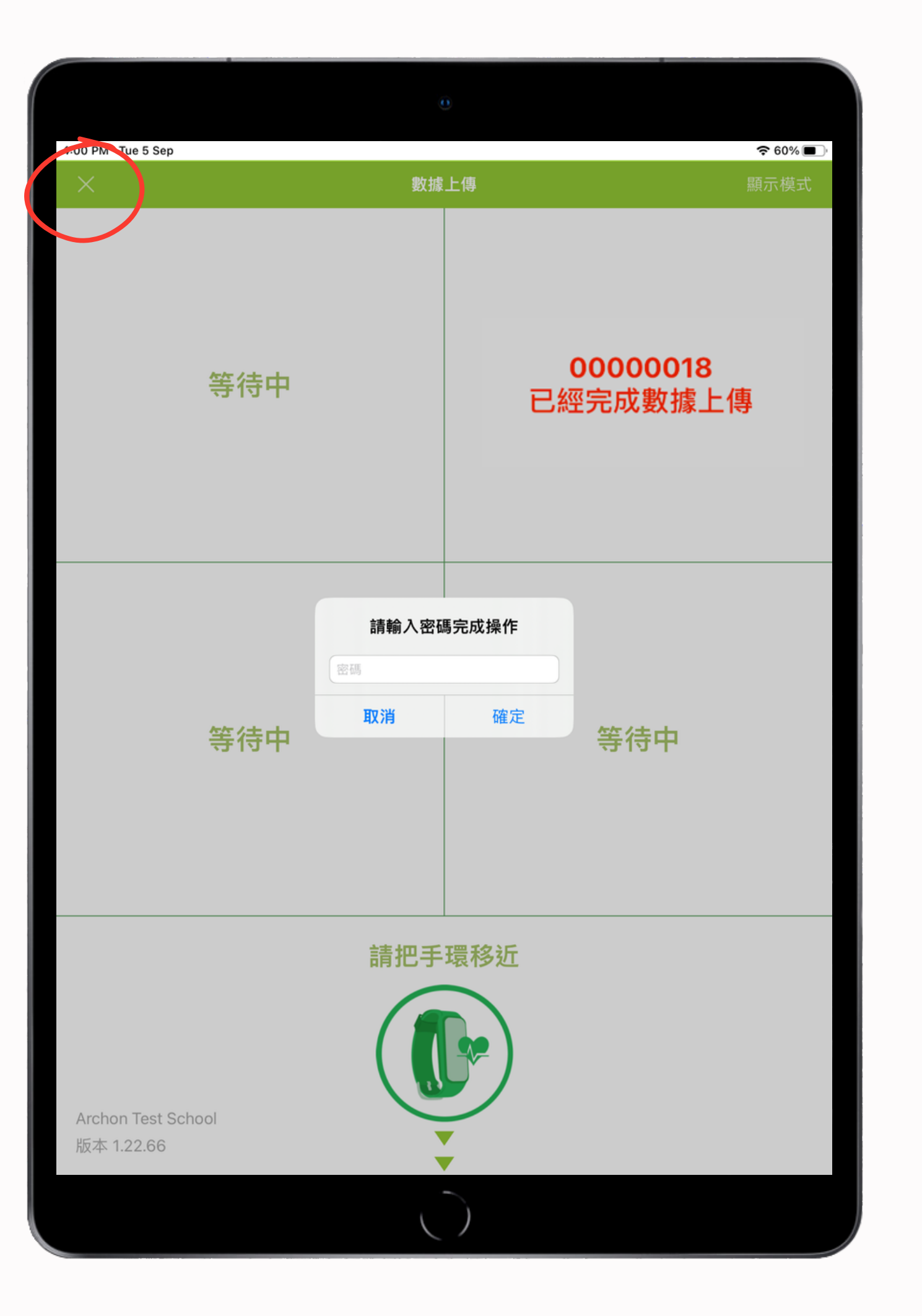

## 如要退出上傳數據頁面,返回主目錄, 需先按左上角交叉圖形,然後輸入密碼

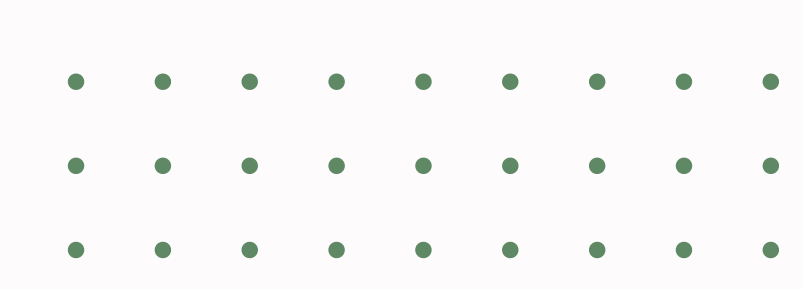

| 配對 | 手環 |
|----|----|
|----|----|

若發現學生資料不正確, 請參閱學生資料更改程序

| 若 | 需要替 | 鼮<br>子 | 生酉 |
|---|-----|--------|----|
| 按 | 配對  | ,      | 進  |

或發現配對有需要更改,

| 5:11PM Thu 7 Sep |              |    |    |     |    |                | <b>?</b> 90% 🔳 |
|------------------|--------------|----|----|-----|----|----------------|----------------|
| <                |              |    | 學生 | 列表  |    |                |                |
| 學生編號             | 設備           | 性別 | 年齡 | 身高  | 體重 | 上次上傳時間         |                |
| Test01           | AA01000028 x | 男  | 62 | 165 | 65 | 4/10 01:24 (S) | 數據上傳           |
| Test02           | AA01802215 x | 男  | 62 | 170 | 68 | 4/10 21:14 (S) | 數據上傳           |
| Test03           | -            | 女  | 61 | 156 | 70 | -              | 配對             |
| Test04           | -            | 女  | 60 | 154 | 65 | -              | 配對             |
| Test05           | -            | 男  | 64 | 175 | 70 | -              | 配對             |
|                  |              |    |    |     |    |                |                |

匨 斻 作 婐 JП ┡ 筙 权 據 馼

> Archon Test School 版本 1.22.66

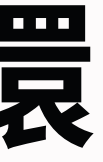

### 於主目錄按 照對 , 先進入學生列表, 顯示已登記學生資料和手環配對情況

記對手環,請根據學生編號, 入配對手環

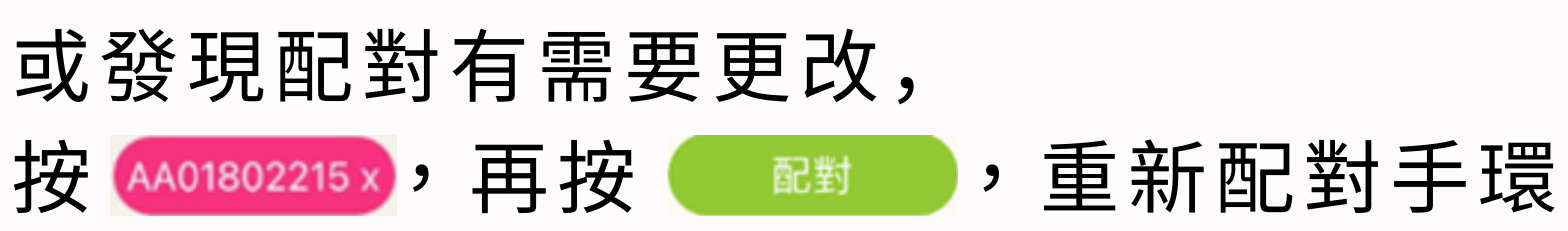

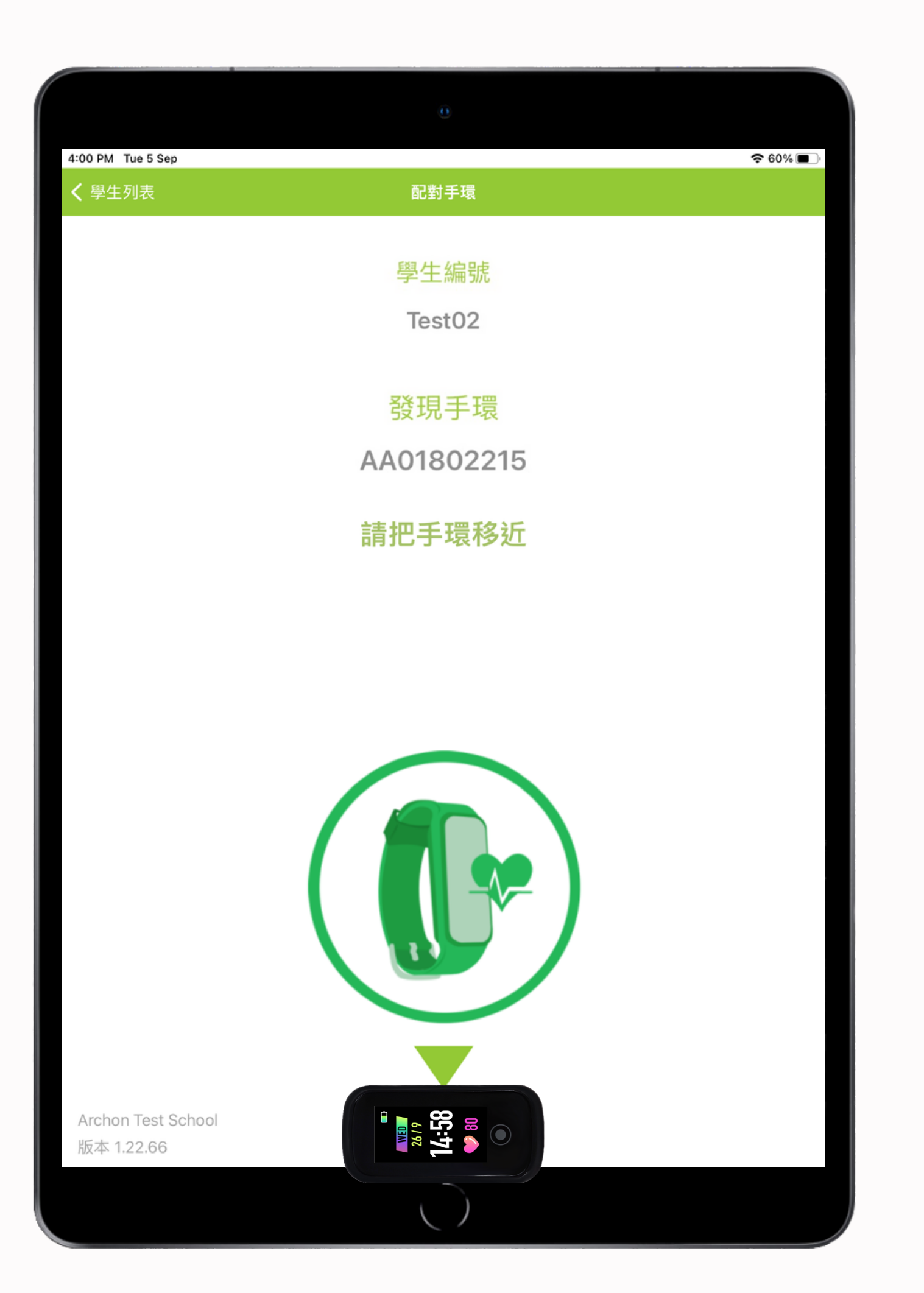

## 配對手環

### 如需配對手環,請把手環放近屏幕中間 圓形圖像,保持手環與屏幕最短距離

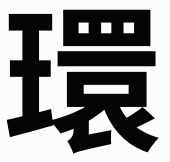

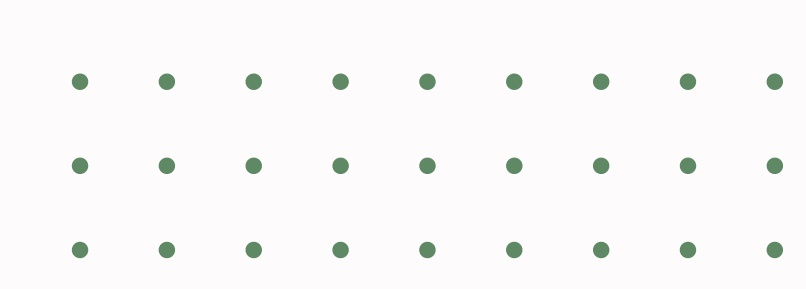

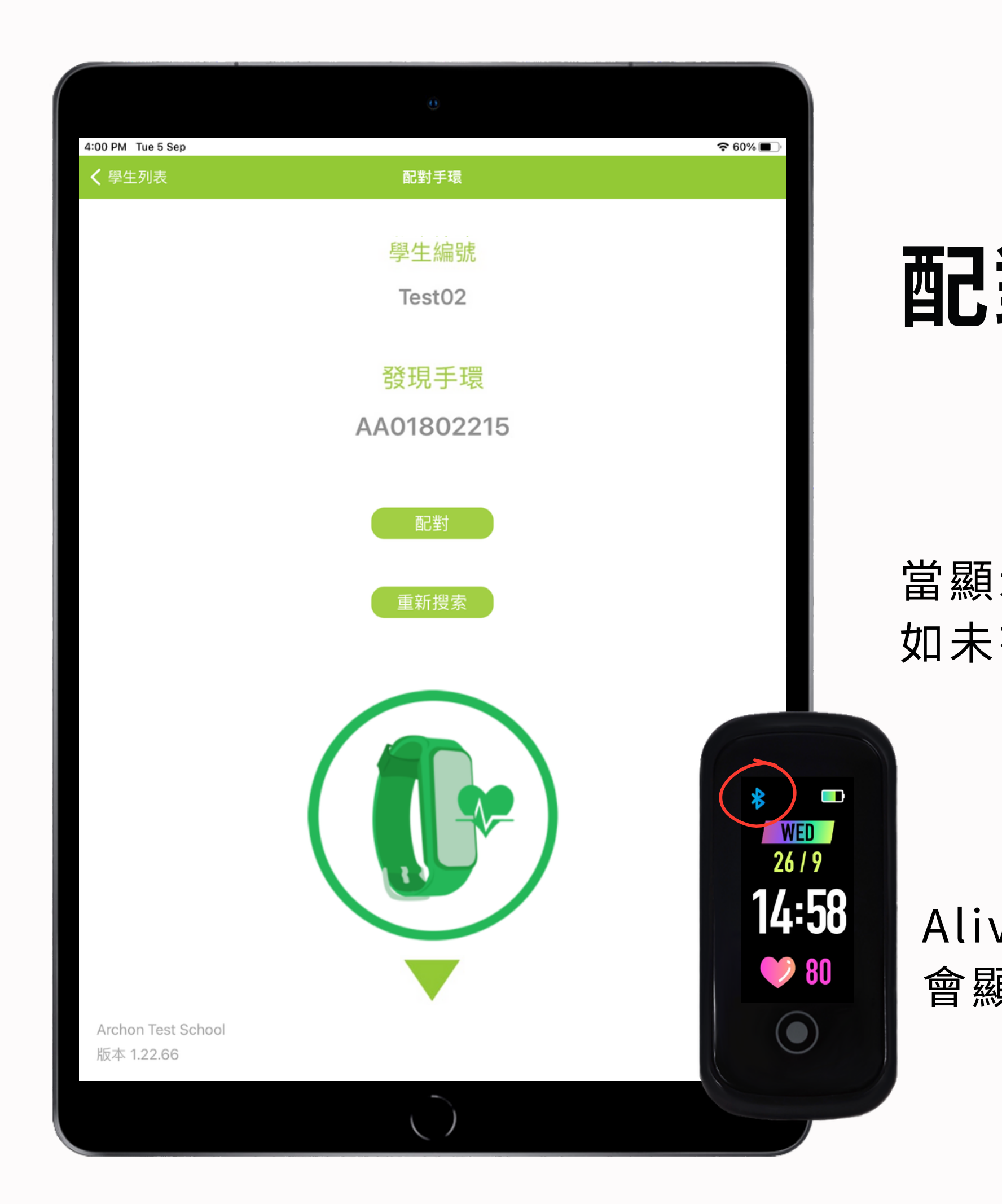

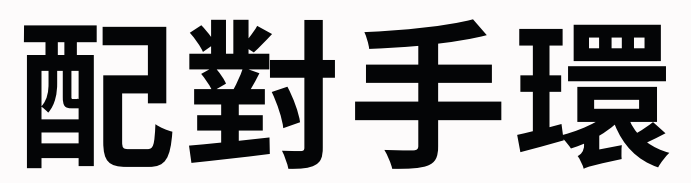

### 當顯示發現手環,請按 ; 如未有顯示,請按重新搜索

## Alive手環屏幕在配對完成後, 會顯示藍牙圖標

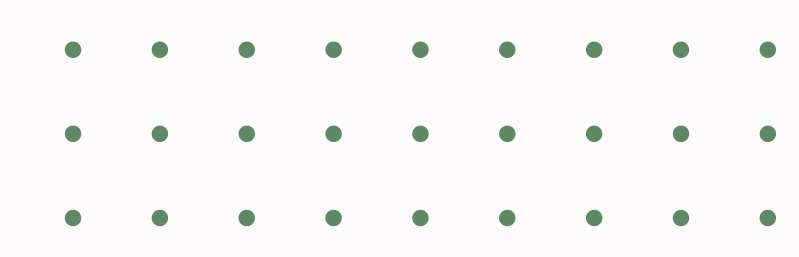

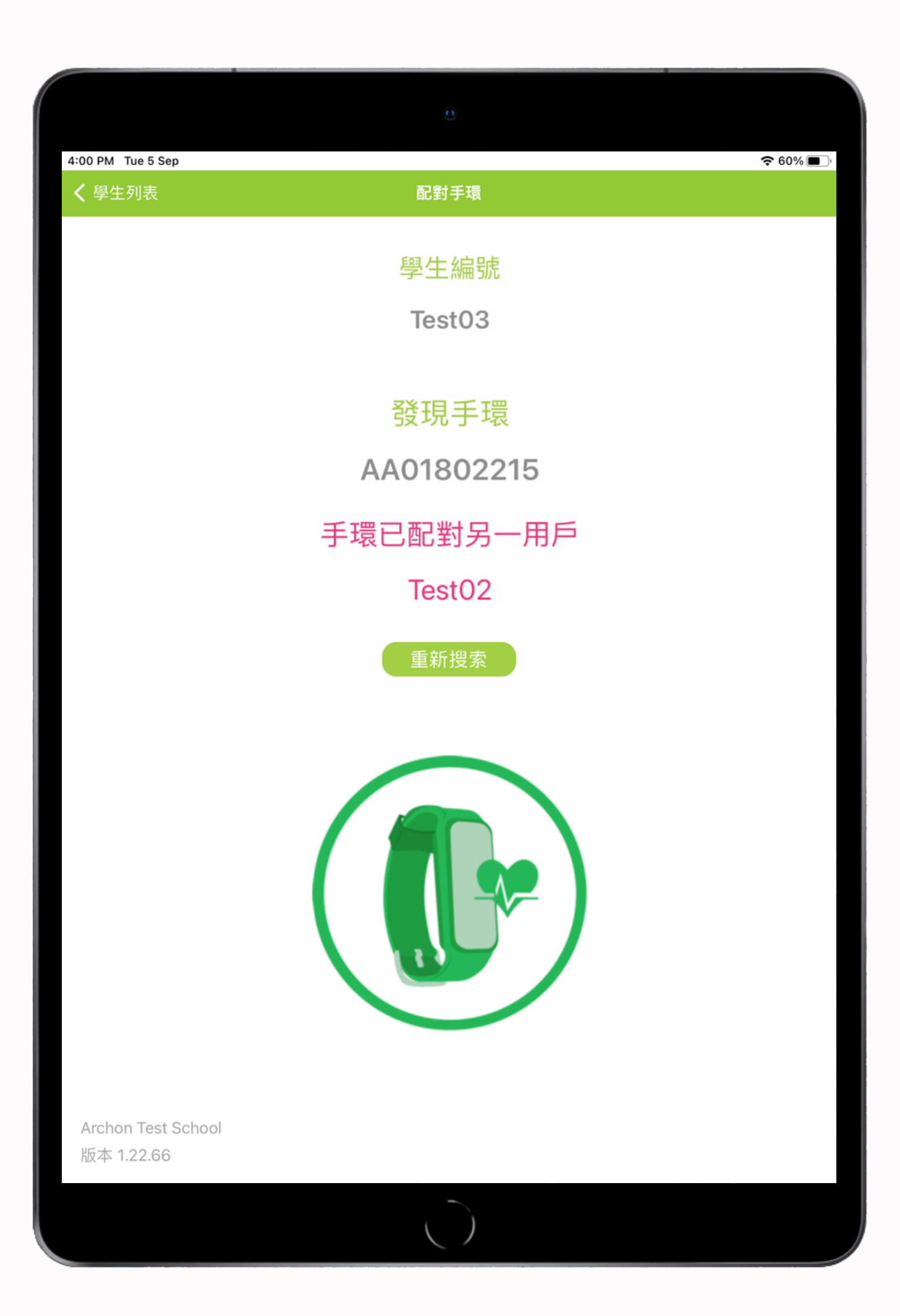

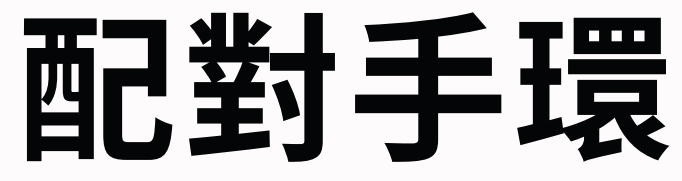

## 如手環已配對給另一學生, 請使用其他手環再配對

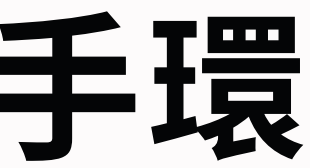

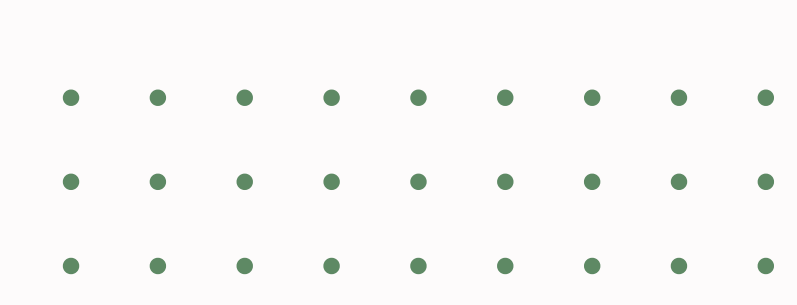

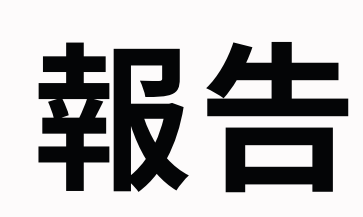

### 老師可以在數據收集平臺查閱學校每週報表

2. 每週學生平均步數 3. 每週學生體能活動水平 5. 學校整體數據分析表 6.學生個人數據 7. 無上載數據報告

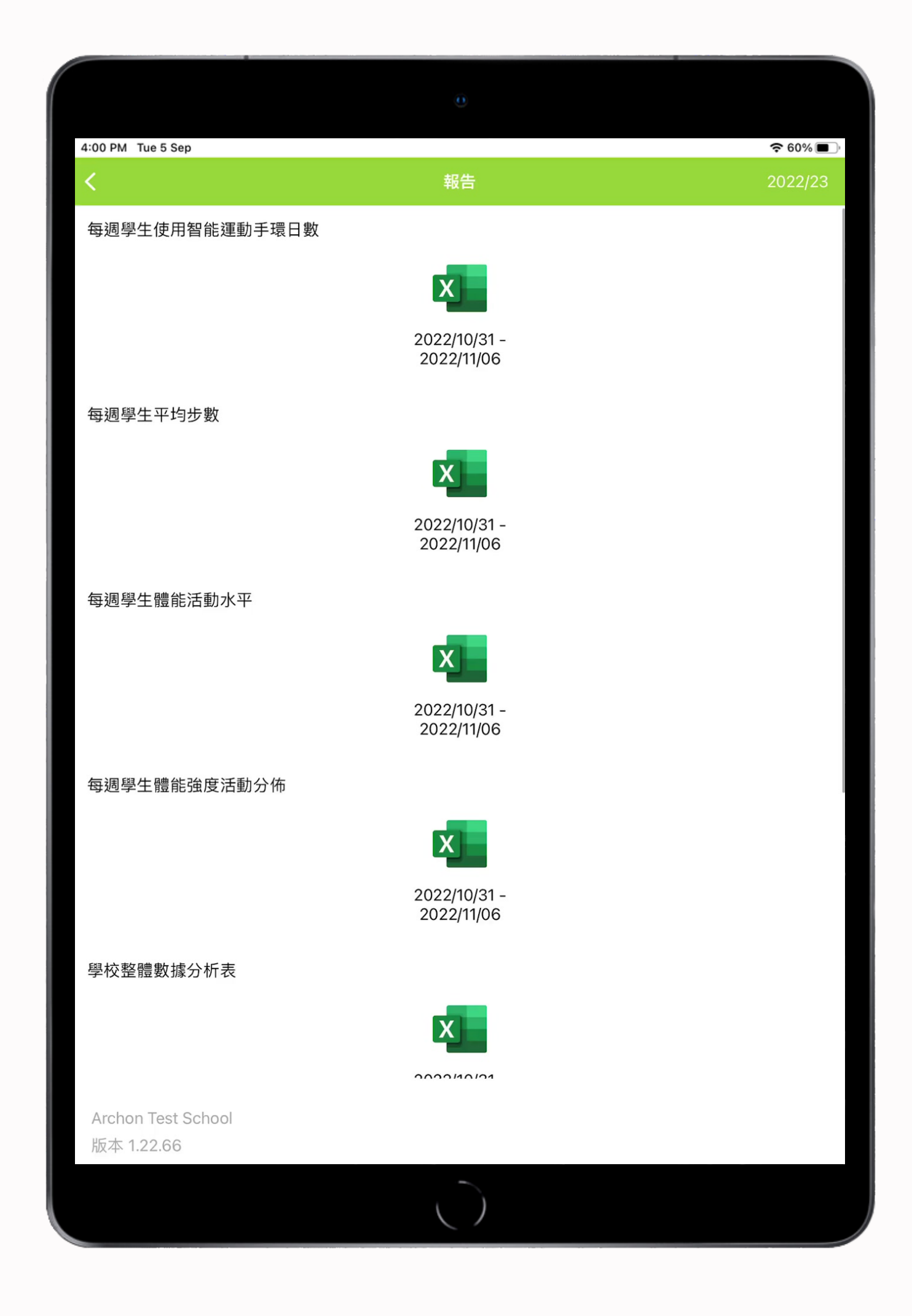

### 1. 每週學生使用智能運動手環日數

- 4. 每週學生體能強度活動分佈

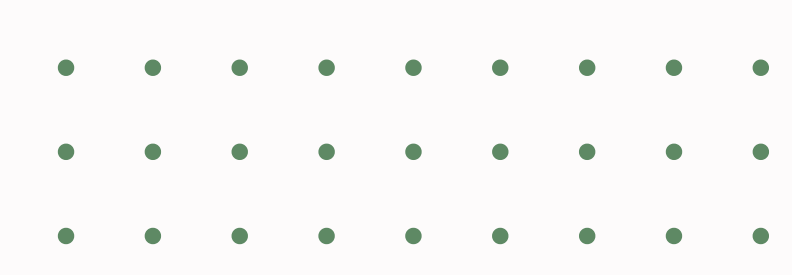

## 查詢及維修

智能運動手環免費保養期至2024年10月30日 如有任何問題

可於辦公時間星期一至星期五上午九時至下午六時致電查詢

如任何有關智能運動手環或數據收集平台的操作問題 可致電服務熱線: 3525 0546 / 6198 2871

> **Archon Wellness Limited** 電郵: info@archon.com.hk Facebook: archon.fitness Instagram: archonfitness

可於 www.archon.com.hk/zh/繁體中文-學校體育推廣計劃-我智Fit 下載操作指南及表格